# Instructivo

Estimado docente, a continuación se detalla el trámite que deberá realizar para la obtención del Código de Cuenta Interbancaria y el Registro Nacional de Proveedores.

### CÓDIGO DE CUENTA INTERBANCARIA (CCI) VINCULADA AL RUC

Para gestionar el CÓDIGO DE CUENTA INTERBANCARIA (**NO PODRÁ SER DEL BANCO DE LA NACIÓN**) deberá seguir los siguientes pasos:

- ✓ Si tiene una cuenta activa en un banco privado (BCP, BBVA, SCOTIANBANK, INTERBANK), deberá de vincular dicha cuenta con su número de RUC, lo cual consiste en acercarse a la agencia más cercana del banco donde se realizó la apertura de su cuenta y pedir en plataforma que agreguen la información del RUC a los datos personales de su cuenta y que le proporcionen el Código de Cuenta Interbancaria, el cual consta de 20 dígitos.
- ✓ Si no tiene cuenta en un banco de privado (BCP, BBVA, SCOTIANBANK, INTERBANK), deberá acercarse a la agencia más cercana de uno de los bancos anteriormente mencionados y pedir en plataforma la apertura de una cuenta de ahorros y asegurarse que agreguen la información de su número RUC en los datos personales y que le proporcionen el Código de Cuenta Interbancaria, el cual consta de 20 dígitos.

#### IMPORTANTE: NO SE ACEPTARÁ CÓDIGO DE CUENTA INTERBANCARIA DEL BANCO DE LA NACIÓN.

#### **REGISTRO NACIONAL DE PROVEEDORES (RNP)**

Para tramitar el Registro Nacional de Proveedores (RNP), deberá seguir los siguientes pasos:

- ✓ Si cuenta con el Registro Nacional de Proveedores (RNP) debe validar la vigencia en el siguiente link: <u>http://www.rnp.gob.pe/Constancia/RNP\_Constancia/ValidaCertificadoTodos.asp</u>.
- ✓ Si no se encuentra vigente o no cuenta con el Registro Nacional de Proveedores (RNP), deberá realizar un pago UNICO de 160 soles a fin de renovar o inscribirse en dicho registro en bienes y servicios, el cual es de carácter OBLIGATORIO a fin brindarle servicios al Estado.

¿Cómo y dónde se realiza el pago?

A fin de obtener el RNP vigente el mismo día, el pago se debe realizar <u>de preferencia</u> en un **AGENTE DEL BANCO BCP utilizando el código "03988 Tasas Tupa" (NO VENTANILLA DEL BANCO) o en VENTANILLA DEL BANCO SCOTIABANK**, Después de realizado el pago en el lapso de 1 hora estará habilitado para llenar el formulario, el cual se encuentra en el siguiente link: <u>http://www.rnp.gob.pe/login.asp.</u>

Para poder acceder al formulario deberá ingresar como usuario su número de RUC y ubicar en el voucher de pago la contraseña, tal como se muestra en los siguientes ejemplos:

| Vo                                                                                                    | ucher de                                                        | e Agente BCP             | Voucher de ventanilla del Banco SCOTIABANK                                                                                                    |  |  |
|----------------------------------------------------------------------------------------------------|-----------------------------------------------------------------|--------------------------|----------------------------------------------------------------------------------------------------|--|--|
| Esta es su contraseña<br>Dia+Mes:2304<br>Pere los dos medios de page: Agente BCP o Internet<br>PNRA, MANUR INFORMAZION:<br>BANCA PUR INFORMAZION:<br>BANCA PUR INTERNET VIABOP AMI, VIABOP, CON<br>AGENTE BCP<br>TIBIOECTITA AMARILLA<br>FEDM: 23/04 18 HORA : 15:07:49 H979244<br>NO, OPE: B90173 |                                                                 |                          | Esta es su<br>contraseña<br>SCOTIABANK PERU S.A.A. INIERIUMECIARU 3/05/11<br>241 AGENCIA PARLO PERMIDEZ<br>PRIC : 2041902809 DECE<br>D.L.E : 2040/97225 NUVIRLU SAC DEC.241050186/00.0001<br>SERV : 101 0502 TASAS REF: TASAS TUPA/TASAS TUPA<br>Composition - Locations - Locations - Locat |  |  |
|                                                                                                    |                                                                 |                          | 05 INSCRIPCION EJECUTORES 490.00 A Pagar : 490.00<br>00 0.00 Hora : 0.00<br>00 0.00 Descuento : 0.00                                                                                                    |  |  |
| IRU/RUERO:<br>NPRESA:<br>TA, A ABONAR:<br>OD, ID, USUARIO:                                                                                                    | DE SERVICED<br>INSTITUCED<br>05DE<br>19319581593<br>20157303519 | 9<br>ES<br>82            | 00 0.00 IUHAL A PREM S7 : 490.00<br>00 0.00 COMESSEM SERV. REDAUD. S7 : 0.00                                                                                                    |  |  |
| escripcion<br>Asks Tupn<br>Asks Tupn                                                                                                    | utofes pj. w                                                    | NC                       | FURMA DE PARDEEFECTIVO S/ 490.00<br>Valor Total Efectivo: S/ 490.00                                                                                                    |  |  |
| nporte cuota:<br>Ecnago:<br>Ora:                                                                                                    | S/<br>S/<br>S/                                                  | 490,00<br>0,00<br>0,00   | 050.186.0018 U19788 JU19788 9/05/18 RLPERBOR                                                                                                    |  |  |
| OTAL CUOTA:<br>Omisiun:<br>Otal a pagar:                                                                                                    | 57<br>57                                                        | 490,00<br>0,00<br>490,00 |                                                                                                    |  |  |

Luego de ello, en el lapso de una hora el RNP se encontrará habilitado y listo para su impresión.

## IMPORTANTE: DE NO PODER REALIZAR EL PAGO EN UN AGENTE DEL BANCO BCP O EN VENTANILLA DEL BANCO SCOTIABANK, DEBERÁ REALIZARLO EN VENTANILLA DEL BANCO DE LA NACIÓN, PERO DEBE TOMAR EN CUENTA QUE LA EMISIÓN DEL RNP DEMORARÁ 48 HORAS.

En ese caso, para poder acceder al formulario deberá ingresar como usuario su número de RUC y ubicar en el voucher de pago la contraseña, tal como se muestra en el siguiente ejemplo:

| VEN                                                               | TANILLA                                      |
|-------------------------------------------------------------------|----------------------------------------------|
| NANCO DE LA NACION                                                |                                              |
| COMPROBANTE                                                       | DE PAGE                                      |
| ORG.SUP.CONTR.                                                    | Y ADOUT.DEL ESTADO                           |
| CODIGO : 07501<br>INSCRIPCION CONSELTOR P.                        | I NAC                                        |
| DOCUMENIO: 4 R.U.C.<br>CANT.DOC.: 0001<br>NONTO S/ : ######490.00 | MRO: 20157503519<br>Esta es su<br>contraseña |
| 296041 1248R2018 965                                              | 0 3109 0023 12:45:04                         |
| 0881690                                                           | CLIENTE                                      |
| 310900190 1295041<br>Verifique su dimoro ante                     | s de retirerse de la ven                     |

#### NOTA:

En todos los casos, deberá conservar el voucher de pago.